## Ako vložiť elektronický podpis (obrázok) do PDF dokumentu uloženého na PC.

- 1. vytvorte v PC obrázok s vaším podpisom
- 2. otvorte PDF dokument v programe AdobeReader (nie v pdf rozšírení v internetového prehliadača !)
- 3. Nástroje/Vyplniť a podpísať/Podpísať/Pridať podpis/Obrázok
- 4. nájsť a vložiť obrázok, premiestniť ho myšou na požadované miesto, prípadne zmeniť veľkosť

5. uložiť pdf dokument

V bode 3. je aj možnosť Nástroje/Vyplniť a podpísať/Podpísať/Pridať podpis**/Kresliť**, kde sa podpíšete pomocou myši – neodporúčame.

Takto podpísaný a uložený PDF dokument sa už ďalej nedá editovať – dá sa iba vymazať alebo vymeniť podpis.

| 🔒 a.pdf - Adobe Acrobat Reade          | er DC (32-bit)              |                          |                                                      |               |
|----------------------------------------|-----------------------------|--------------------------|------------------------------------------------------|---------------|
| Súbor Úpravy Zobrazenie Pod;           | oísať Okná Pomocník         |                          |                                                      |               |
| Domov Nástroje                         | a.pdf                       |                          |                                                      |               |
| <b>Q</b> Vyhľadávacie nástroje         |                             |                          |                                                      |               |
|                                        | •                           |                          |                                                      |               |
| Ţ                                      | lan 🔶                       | 2                        |                                                      |               |
| Poznámka                               | Vyplniť a podpísať          | Upraviť PDF              | Exportovať PDF                                       | Vytvoriť PDF  |
| Otvoriť 💌                              | Otvoriť 💌                   | Pridať 💌                 | Pridať 💌                                             | Pridať 💌      |
|                                        |                             |                          |                                                      |               |
|                                        |                             |                          |                                                      |               |
|                                        | E 9                         |                          |                                                      |               |
| Mierka                                 | Certifikáty                 | Zobraziť viac            |                                                      |               |
| Otvoriť 💌                              | Otvoriť 💌                   |                          |                                                      |               |
| 🐊 a.pdf - Adobe Acrobat Reader DE (32- | bit)                        |                          |                                                      |               |
| Domov Nástroje                         | a.pdf ×                     |                          |                                                      | (?)           |
|                                        | (1)                         | 1 🖡 🖑 🕞 🕁                | 125% -                                               |               |
| Vyplniť a podpísať                     | 3 -                         | Podpísať 🛛 🌑             |                                                      |               |
|                                        |                             | Pridať podpis  🕁         | <b></b> 4                                            |               |
|                                        | Ján Kováč                   | Pridať iniciály 😝 🗸      | a, 0904 221 222                                      |               |
|                                        | meno, priezvisko a adresa 🔤 | anonneno zascapea (ares0 | ) žiaka ak mal 18 rokov) + tel. čí                   | islo          |
| ,                                      |                             |                          | Evanjelické gymná<br>Jesenského 836<br>98061 Tisovec | zium Tisovec  |
|                                        |                             |                          | Tisovec 1.1.<br>miesto a dá                          | . 2000<br>tum |